## Data Quality Report – Active OFS Members

Before the conversion to the new database, we had an effort to clean up data on the old database before it was moved over. There are still some remaining issues that should be the subject of ongoing data quality improvements. This report allows Regional Admins or NEC users with edit access to search, view and correct data issues by Region. The link to this report can be found on the National Summary Page and the Region Summary Page in the list of functions below the org unit summary. It is highlighted in blue.

Edit/View Region Create New Fraternity Directory of Fraternity Councils Regional Address List Register Election Edit Election Details Fraternity Demographics Summary National Directory (with contact detail) Data Quality Report

#### Search Page

The Data Quality Report for Active OFS Members allows the Regional Admins to search on all or specific data issues in their regions. The "All" selection for the Region is available to users with NEC edit privileges.

Searching with "All" and no criteria selected will return any data issues with members of fraternities for which you have edit privilege. For users with permissions to only one region, no selected is needed. For user with multiple regions, you can select a specific region to narrow your search.

the user would select one of the error conditions listed in the search criteria. You can select more than one, but doing that would narrow your results to records that had all the selected conditions. Thus, it is recommended that the user select one criterion at a time.

The first section select will select all the active members in inactive fraternities in the region. It is recognized that a newly deactivated fraternity may still have some active members in it while they are discerning where they want to transfer to. These records may or may not be data quality issues.

The rest of the criteria are common issues involving missing or "default" dates or data for required fields, or bad address or bad email, which were determined in failed mailings or email messages.

### Data Quality Report - Active OFS Members Search Criteria

| RETURN TO ORG SUMMARY                                |                                            |   |
|------------------------------------------------------|--------------------------------------------|---|
| Region                                               | All                                        | ~ |
| Change Fraternity Active<br>for active members in in | e to "no" to check<br>active fraternities. |   |
| Person Active                                        |                                            |   |

○Yes ○No ●Any

# Check only one criteria at a time to prevent incomplete results.

Fraternity Active

| Profession Status Missing |                         |
|---------------------------|-------------------------|
| Profession Date Missing   | for Professed Members   |
| Profession Date 1/1/1900  |                         |
| Admission Date Missing    | for Candidates          |
| Admission Date 1/1/1900   |                         |
| Welcoming Date Missing    | for Aspirants/Inquirers |
| Birth Year Missing        |                         |
| Birth Year 1900           |                         |
| Phone 1 Missing           |                         |
| Phone 1 is all 9s         |                         |
| Bad Address               |                         |
| Bad Email                 |                         |
|                           |                         |

\_

SEARCH

### **Results Page**

When you click "Search", the results page will open with all the member records that match your selection criteria. You can "Search Again" to return to the search page.

| Region                                    | Fraternity      | Person<br>ID | Fraternity<br>Active | Active<br>Flag | Last/First/Middle  | Name<br>Suffix | Profession<br>Status | Profession Status<br>Missing | Profession Date<br>Missing | Profession Date<br>1/1/1900 | Admission Date<br>Missing | Admission Date<br>1/1/1900 | Welcoming Date<br>Missing | Birth Year<br>Missing | Birth Year<br>1900 | Phone 1<br>Missing | Phone 1 is<br>all 9s | Bad<br>Address | Bad<br>Email |                |
|-------------------------------------------|-----------------|--------------|----------------------|----------------|--------------------|----------------|----------------------|------------------------------|----------------------------|-----------------------------|---------------------------|----------------------------|---------------------------|-----------------------|--------------------|--------------------|----------------------|----------------|--------------|----------------|
| Blessed Solarus Casey                     |                 |              |                      |                |                    |                |                      |                              |                            |                             |                           |                            |                           |                       |                    |                    |                      |                |              |                |
|                                           | Holy Spirit-Wa  | rwick-RI     |                      |                |                    |                |                      |                              |                            |                             |                           |                            |                           |                       |                    |                    |                      |                |              |                |
|                                           |                 | 27010        | Yes                  | Yes            | Giambo, Jerry      | OFS            | Professed            |                              | Y                          |                             |                           |                            |                           |                       | Y                  |                    |                      |                |              | E View Details |
| Saint Clare Of Assisi-Great Barrington-MA |                 |              |                      |                |                    |                |                      |                              |                            |                             |                           |                            |                           |                       |                    |                    |                      |                |              |                |
|                                           |                 | 25276        | Yes                  | Yes            | Hager, James       | OFS            | Professed            |                              |                            |                             |                           |                            |                           |                       | Y                  | Y                  |                      |                |              | View Details   |
|                                           | Saint Francis o | of Peace-So  | uth Yarmouth         | MA             |                    |                |                      |                              |                            |                             |                           |                            |                           |                       |                    |                    |                      |                |              |                |
|                                           |                 | 78881        | Yes                  | Yes            | White, Rachel      | OFS            | Professed            |                              |                            | Y                           |                           |                            |                           |                       | Y                  |                    |                      |                |              | View Details   |
|                                           |                 | 78885        | Yes                  | Yes            | Crowell, Mary      | OFS            | Professed            |                              |                            |                             |                           |                            |                           |                       | Y                  | Y                  |                      |                |              | View Details   |
|                                           |                 | 27041        | Yes                  | Yes            | Caldarola, Deborah | OFS            | Professed            |                              |                            |                             |                           |                            |                           |                       |                    | Y                  |                      |                |              | View Details   |
| Saint Michael-Chicopee-MA                 |                 |              |                      |                |                    |                |                      |                              |                            |                             |                           |                            |                           |                       |                    |                    |                      |                |              |                |
|                                           |                 | 25342        | Yes                  | Yes            | Salvetti, Carolina | OFS            | Professed            |                              |                            |                             |                           |                            |                           |                       | Y                  | Y                  |                      |                |              | View Details   |

### View Detail

Clicking on View Detail will bring the user to a page displaying the data the individual member selected. The data can be corrected on this page, or just viewed. Click "BACK" if you choose not to make changes at this time.

This page is not the full member record. It only contains those fields that are considered in the error search. You can "Search Again" to return to the search page. On the record displayed below, we have highlighted the fields that are in error for documentation purposes. The user interface will not have this highlighting.

### View Detail

**Q** Search Again

| Region                     | Blessed Solanus Casey          |
|----------------------------|--------------------------------|
| Fraternity                 | Holy Spirit-Warwick-RI         |
| Person Active Flag         | Yes                            |
| Fraternity Active Flag     | Yes                            |
| Person ID                  | 27010                          |
| Last/First/Middle          | Giambo, Jerry                  |
| Name Suffix                | OFS                            |
| Religious Order            | OFS - Secular Franciscan Order |
| Membership Status          | 14                             |
| Birth Year*                | 1900                           |
| Profession Status*         | Professed 🗸                    |
| Profession Date *          |                                |
|                            |                                |
| Admission Date             |                                |
|                            |                                |
| Welcomed into Inquiry Date |                                |
| Bad Address Flag           |                                |
| Phone 1*                   | (408) 354-2819                 |
| Cell Phone                 |                                |
| Email 1                    | JerryG@me.com                  |
| Bad Email Flag             |                                |
| Address Line 1*            | 1 Bellevue Ave.                |
| City*                      | Newport                        |
| State/Province*            | RI                             |
| Postal Code*               | 02895-1608                     |
| Country*                   | USA                            |
|                            | BACK                           |